# Driftsättning av Atlas-Avalon.

#### Versionskrav Atlantis i DHC

Atlantis5.Patch.5.0.0.36.20081001152553 eller senare måsta vara installerad. (Atlantis version 5.0.36)

#### Uppdatera Atlas-programvaran i Avalon till det senaste

Gå in på vår download-sida <u>http://www.larmia.se/download</u> och se om det finns en nyare uppdateringen för Atlas i Avalon.

Spara filen på ett USB-minne.

Kör uppdateringen lokalt i Avalon (installationsprogrammet kommer att stänga ner Atlasklienten, Avalon-servern samt starta om Avalon)

#### Webbfunktion (VIKTIGT!)

Om Avalon skall köras över Internet eller i ett lokalt nätvärk, måste en ny användare skapas i windows.

För att stänga av Avalon-klienten, Tryck på pilen till höger om inloggningsknappen och välj 'Avsluta'. Ange Lösenord \*\*\*\*.

Skapa ett windowskonto.

OBS! Lösenordet skall vara minst 10 tecken och innehålla stora och små bokstäver blandat med siffror.

Detta lösenord används då man skapar en anslutning mot Avalon.

#### **Inloggning:**

Logga in i Avalon med användarnamn Larmia lösenord \*\*\*\*.

Du kan sedan ändra detta lösenord eller skapa nya användare.

Om anläggningen har en DHC med Atlantis som använder behörighetssystemet med användare och användargrupper så laddas även denna information vid laddning av DUC.

Inställningar Avalon:

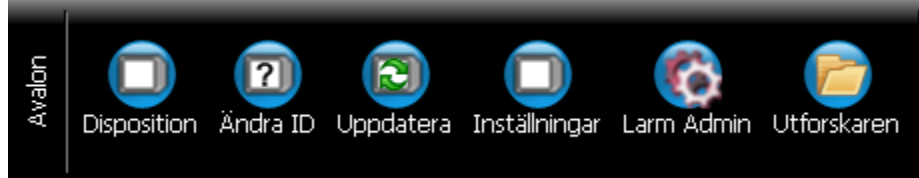

#### **Byt DUC-nummer:**

I huvudmenyn i fliken Avalon, tryck på 'Ändra ID'. Ändra sedan till rätt DUC-nummer. Efter några sekunder kommer en dialog upp som meddelar att servern har uppdaterats och att klienten måste uppdateras.

Tryck på knappen 'Uppdatera' eller vänta i 30 sekunder. Avalon har nu fått ett nytt DUCnummer och editeringen kan nu laddas ner från Atlantis.

Efter det att laddningen är klar görs en ny uppdatering.

Ange vilken hårdvara som Avalon kommunicerar med. Carbon moduler eller LS920 Moduler:

Tryck på knappen 'Inställningar'. Under menyn Avalon.

|                                          |                      |                        | •         |
|------------------------------------------|----------------------|------------------------|-----------|
| För att ändra Avalon hårdvar<br>tjänsten | a markera antingen ( | Carbon eller LS920 och | starta om |
| <ul> <li>Carbon moduler</li> </ul>       |                      |                        |           |
| C LS920 modulbärare                      |                      |                        |           |
| Starta om tjänsten                       |                      |                        |           |
| Ok                                       | Avbryt               | Ändra ipadress         |           |

OBS vid leverans är Carbon förvald.

För att ändra ange Carbon eller LS920 och tryck på 'Starta om tjänsten'.

### Ändra IP-Adress.

OBS. Efter det att IP-adressen har ändrats kommer Avalon att startas om.

|                                                                                       | Ändra ipadress | 8     |  |  |  |  |  |  |  |
|---------------------------------------------------------------------------------------|----------------|-------|--|--|--|--|--|--|--|
| Nätverkskort 1:<br>[00000012] Realtek RTL8168C(P)/8111C(P) PCI-E Gigabit Ethernet NIC |                |       |  |  |  |  |  |  |  |
| IP-adress:                                                                            | 192.168.3.68   |       |  |  |  |  |  |  |  |
| Nätmask:                                                                              | 255.255.255.0  |       |  |  |  |  |  |  |  |
| Standard-gateway:                                                                     | 192.168.3.1    |       |  |  |  |  |  |  |  |
| Önskad DNS-server:                                                                    | 212.37.0.42    |       |  |  |  |  |  |  |  |
| Alternativ DNS-server:                                                                |                |       |  |  |  |  |  |  |  |
| Nätverkskort 2:                                                                       |                |       |  |  |  |  |  |  |  |
| IP-adress:                                                                            |                |       |  |  |  |  |  |  |  |
| Nätmask:                                                                              |                |       |  |  |  |  |  |  |  |
| Standard-gateway:                                                                     |                |       |  |  |  |  |  |  |  |
| Önskad DNS-server:                                                                    |                |       |  |  |  |  |  |  |  |
| Alternativ DNS-server:                                                                |                |       |  |  |  |  |  |  |  |
|                                                                                       |                | Spara |  |  |  |  |  |  |  |
|                                                                                       |                | Stäng |  |  |  |  |  |  |  |
|                                                                                       |                |       |  |  |  |  |  |  |  |

#### Konfigurering av Carbonmoduler

| Disposition DUC Carbon: 002 Moduler 1 - 12 🔹 🚍 Visa som lista 🕥 Uppdatera 🕝 Editera |                                                     |                                                          |                                                  |                                  |          |                              |                                                              |                                                                  |                                                                      |                                                                                          |                                                  |                                                                          |
|-------------------------------------------------------------------------------------|-----------------------------------------------------|----------------------------------------------------------|--------------------------------------------------|----------------------------------|----------|------------------------------|--------------------------------------------------------------|------------------------------------------------------------------|----------------------------------------------------------------------|------------------------------------------------------------------------------------------|--------------------------------------------------|--------------------------------------------------------------------------|
| Ej adresserade Carbon-moduler: 1/11. Adresserade Carbon-moduler: 10/15              |                                                     |                                                          |                                                  |                                  |          |                              |                                                              |                                                                  |                                                                      |                                                                                          |                                                  |                                                                          |
|                                                                                     |                                                     |                                                          |                                                  |                                  |          | 01103)<br>02021<br>02103)    |                                                              |                                                                  |                                                                      |                                                                                          |                                                  |                                                                          |
|                                                                                     |                                                     |                                                          |                                                  |                                  |          |                              |                                                              |                                                                  | AF11<br>5                                                            |                                                                                          |                                                  |                                                                          |
| CDO 81-1                                                                            |                                                     |                                                          |                                                  |                                  |          | CAI 84-1                     |                                                              |                                                                  |                                                                      |                                                                                          |                                                  |                                                                          |
| 12 O                                                                                |                                                     |                                                          |                                                  |                                  |          | 50Ω-20kΩ                     |                                                              |                                                                  |                                                                      |                                                                                          |                                                  |                                                                          |
|                                                                                     |                                                     |                                                          |                                                  |                                  |          |                              |                                                              |                                                                  |                                                                      |                                                                                          |                                                  |                                                                          |
|                                                                                     | 01-01<br><b>01-02</b><br><b>01-03</b>               |                                                          | 33-01<br>33-02<br>33-03<br>33-04                 | 401<br>402<br><b>403</b><br>404  |          | 6-01<br>6-02<br>6-03<br>6-04 | 77-01 (0-10)<br>77-02 (0-20)<br>77-03 (0-30)<br>77-04 (0-40) | 38-01 (0-100)<br>38-02 (0-100)<br>38-03 (0-100)<br>38-04 (0-100) | 9-01 (0-100)<br>3-02 (0-100 ×2)<br>39-03 (0-100 ×5)<br>39-04 (0-100) | 0.01<br>0.02<br>0.03<br>0.04                                                             | 1-01<br>1-02<br>1-03<br>1-04                     | 201<br>2-02<br>2-03<br>2-04                                              |
|                                                                                     | CD010<br>CD010<br>CD010                             |                                                          | CD00                                             | CDI 0<br>CDI 0<br>CDI 0<br>CDI 0 |          |                              |                                                              |                                                                  |                                                                      | CALIC<br>CALIC<br>CALIC<br>CALIC                                                         | CAL11<br>CAL11<br>CAL11<br>CAL11<br>CAL11        | CAI 12<br>CAI 15<br>CAI 15<br>CAI 15<br>CAI 12                           |
|                                                                                     | FRÅN<br>Till<br>Fill                                | ran<br>Fran<br>Fran<br>Fran                              | ILL<br>1LL<br>1LL                                | RAN<br>FRAN<br>TILL<br>FRAN      |          |                              |                                                              |                                                                  |                                                                      | 6,4 °C<br>1,9 °C<br>1,6 °C<br>1,4 °C                                                     | 0<br>* * 0<br>* * * * *                          | 0.0 % (Kom.fel)<br>0.0 % (Kom.fel)<br>0.0 % (Kom.fel)<br>0.0 % (Kom.fel) |
| 230 VAC<br>L N +<br>Ø Ø Ø Ø<br>1 2 3 4                                              | 0 0 0 0<br>9 0 0 11 12<br>0 0 0 0<br>1 2 3<br>1 2 1 |                                                          |                                                  |                                  |          |                              |                                                              |                                                                  |                                                                      |                                                                                          | 11<br>CAI 8X-X                                   | 12<br>CAI 8X-X                                                           |
|                                                                                     | ID: AA01                                            | ID: AA03                                                 | ID: AA02                                         | ID: AA05                         | ID: AF11 | ID: AD20                     | ID: AB26                                                     | ID: AA10                                                         | ID: AA11                                                             | ID: AA13                                                                                 | a a                                              | e e                                                                      |
|                                                                                     |                                                     |                                                          | LARMIA                                           | LARMIA                           |          |                              |                                                              |                                                                  |                                                                      |                                                                                          | 4                                                | e<br>0                                                                   |
| CPA 01-01<br>24V G0<br>5 6 7 8<br>0 0 0 0<br>13 14 15 16                            | CD0 81-1                                            | CD0 81-1                                                 | CDO 81-1                                         | CDI 81-1                         |          |                              | CAO 41-1                                                     | CAO 41-1                                                         | CAO 41-1                                                             | CAI 84-1                                                                                 |                                                  |                                                                          |
| N N N N                                                                             | 0000                                                | 0000                                                     | 0000                                             | +24V                             | +24V     | +24V                         | 0-10V                                                        | 0-10V                                                            | 0-10V                                                                | 50Ω-20kΩ                                                                                 | ye ye ye ye                                      |                                                                          |
|                                                                                     | STÄNG<br>FRA<br>FRA                                 | Е<br>Г<br>Г<br>Т                                         |                                                  |                                  |          |                              |                                                              |                                                                  |                                                                      | *-100.5 °C (Givarfe<br>*-100.5 °C (Givarfe<br>*-100.5 °C (Givarfe<br>*-100.5 °C (Givarfe | 0,0,0                                            | *0.0 *C (Kom.fe<br>*0.0 *RH (Kom.fe<br>*0.0 * (Kom.fe<br>*0.0 * (Kom.fe  |
|                                                                                     |                                                     | CDO 02-05<br>CDO 02-06<br>CDO 02-07<br><b>CDO 02-0</b> 8 | CDO 03-05<br>CDO 03-06<br>CDO 03-07<br>CDO 03-07 |                                  |          |                              |                                                              |                                                                  |                                                                      | CAI 10-05<br>CAI 10-06<br>CAI 10-07<br>CAI 10-07                                         | CAI 11:05<br>CAI 11:06<br>CAI 11:07<br>CAI 11:07 | CAI 12-05<br>CAI 12-06<br>CAI 12-07<br>CAI 12-08                         |

Vid driftsättning av Carbonmoduler måste deras modbus-ID sättas.

Detta fönster nås genom att i grupplistan trycka på DUCx (där x är ducnummret). Grupplistan nås via knappen 'System'.

Tryck sedan på 'Editera'. Då visas fönstret för alla moduler som ej är adresserade (inte har något modbus-ID).

För att adressera en modul, dra ner modulen till rätt position på din-skenan.

OBS!! kontrollera noga att rätt modul sitter på rätt plats genom att jämföra modulens ID med det som står på skärmen.

Carbon-modulens olika lysdiods-status är följande:

Fast Rött:Ej adresserad.Blinkande Rött:Adresserad men ingen kommunikation.Blinkande Grönt:Kommunikation ok. OBS, om det är få moduler så kanblinkningen uppfattas som fast grönt sken.

Kontrollera att ingen lyser rött eller blinkar rött när utplaceringen är klar.

För att kontrollera att alla objekt i editeringen har kontakt med hårdvaran, gå in i larmlista och tryck på 'Objekfel'.

I denna lista visas alla objekt med kommunikationsfel eller givarfel.

## Starta Atlas från en annan dator

Starta webbläsaren och ange följande adress <u>http://xxx.xxx.xxx/AtlasWebstart/</u> (där xxx.xxx.xxx är IP-adressen till Avalon)

Ange användarnamn och lösenord. I webbsidan som öppnas tryck på knappen "Starta Atlas här".

Atlas installeras då på datorn och startas upp. Fösta gången kommer en dialog upp där lösenordet får anges.

| Disposition DUC Carbon: 002 Moduler 1 - 12 🔹 💼 Visa som lista 🕑 Uppdatera 🍞 Editera                                                                                                    |                                                               |                                                                                                    |                                                                                                    |                                          |                                       |                                                  |                            |                   |                                                                                               |                                                                                  |                                                               |                                                                          |
|----------------------------------------------------------------------------------------------------|---------------------------------------------------------------|----------------------------------------------------------------------------------------------------|----------------------------------------------------------------------------------------------------|------------------------------------------|---------------------------------------|--------------------------------------------------|----------------------------|-------------------|-----------------------------------------------------------------------------------------------|----------------------------------------------------------------------------------|---------------------------------------------------------------|--------------------------------------------------------------------------|
| Ej adresserade Carbon-moduler: 1/11. Adresserade Carbon-moduler: 10/15                                                                                                    |                                                               |                                                                                                    |                                                                                                    |                                          |                                       |                                                  |                            |                   |                                                                                               |                                                                                  |                                                               |                                                                          |
| • AA01                                                                                                    |                                                               | AA03                                                                                                    | A05 ► A4                                                                                             | 10 ∞ AA1<br>8 9                          | 0 0 0 0 0 0 0 0 0 0 0 0 0 0 0 0 0 0 0 |                                                  | € € € € €<br>• AB26<br>• 7 | AD20              |                                                                                               |                                                                                  |                                                               |                                                                          |
|                                                                                                    |                                                               |                                                                                                    |                                                                                                    |                                          |                                       |                                                  | CAO 41-1                   |                   |                                                                                               |                                                                                  |                                                               |                                                                          |
| 848°<br>848°<br>848°                                                                                                    |                                                               |                                                                                                    |                                                                                                    |                                          |                                       | 60Ω-20kΩ                                         |                            |                   |                                                                                               |                                                                                  |                                                               |                                                                          |
|                                                                                                    |                                                               |                                                                                                    |                                                                                                    |                                          |                                       |                                                  |                            |                   |                                                                                               |                                                                                  |                                                               |                                                                          |
|                                                                                                    | CD0.01-01<br>CD0.01-02<br>CD0.01-03<br>CD0.01-03<br>CD0.01-04 |                                                                                                    | CD0 03-01<br>CD0 03-02<br>CD0 03-03<br>CD0 03-03                                                     | CD10401<br>CD10402<br>CD10403<br>CD10404 |                                       | CDI 06-01<br>CDI 06-02<br>CDI 06-02<br>CDI 06-03 |                            |                   | C.40 09401 (0-100)<br>C.40 09402 (0-100 x2)<br>C.40 09403 (0-100 x5)<br>C.40 09403 (0-100 x5) | CAI 10-01<br>CAI 10-02<br>CAI 10-02<br>CAI 10-04                                 | CAI 11-01<br>CAI 11-02<br>CAI 11-03<br>CAI 11-04<br>CAI 11-04 | CAI 12-01<br>CAI 12-02<br>CAI 12-03<br>CAI 12-04                         |
|                                                                                                    | FRÅN<br>TILL<br>FRÅN                                          | ERÅN<br>ERÅN<br>ERÅN<br>ERÅN                                                                                                    | FRÅN<br>TILL<br>TILL                                                                                 | FRÅN<br>FRÅN<br>TILL<br>FRÅN             | FRÅN<br>FRÅN<br>FRÅN<br>FRÅN          | 0<br>6011.0<br>FRÅN<br>FRÅN                      | 14<br>14<br>19             | ****              | 111<br>101<br>111                                                                             | 2014 °C<br>31.9 °C<br>31.4 °C                                                    | 200<br>201<br>201                                             | "0.0 % (Kom.fe)<br>"0.0 % (Kom.fe)<br>"0.0 % (Kom.fe)<br>"0.0 % (Kom.fe) |
| $\begin{array}{c} 230 \text{ VAC} \\ L \text{ N } \\ \bigcirc \begin{array}{c} 0 \\ 2 \\ 1 \end{array} \\ \bigcirc \begin{array}{c} 0 \\ 2 \\ 3 \end{array} \\ \bigcirc \begin{array}{c} 0 \\ 4 \end{array} \\ \bigcirc \begin{array}{c} 0 \\ 0 \\ 4 \end{array} \end{array}$ | 0 11 0 12<br>0 12 0 14<br>0 10 0 14                           | 001001<br>01000<br>01000<br>01000<br>01000<br>01000<br>01000<br>01000<br>01000<br>01000<br>01000<br>01000<br>01000<br>01000<br>01000<br>01000<br>01000<br>01000<br>01000<br>01000<br>01000<br>01000000 | 001200<br>00120<br>0120<br>0120<br>01-<br>01-<br>01-<br>01-<br>01-<br>01-<br>01-<br>01-<br>01-<br>01 |                                          |                                       |                                                  |                            |                   |                                                                                               | 0110<br>0110<br>0100<br>01-0<br>01-0<br>01-0<br>01-0<br>01-0                     | 11<br>CAI 8X-X                                                | 12<br>CAI 8X-X                                                           |
| 0N                                                                                                    | ID: AA01                                                      | ID: AA03                                                                                                    | ID: AA02                                                                                             | ID: AA05                                 | ID: AF11                              | ID: AD20                                         | ID: AB26                   | ID: AA10          | ID: AA11                                                                                      | ID: AA13                                                                         | 1 10 1                                                        | 1 10 1                                                                   |
|                                                                                                    |                                                               |                                                                                                    |                                                                                                    |                                          |                                       |                                                  |                            | . • 8<br>[LARMUA] | с. 9<br>[ LARIQUA                                                                             |                                                                                  |                                                               |                                                                          |
| CPA 01-01<br>:-:: 24V G0<br>6 6 7 8<br>Ø Ø Ø Ø<br>13 14 15 16                                                                                                    | CDO 81-1                                                      | CDO 81-1                                                                                                    | CDO 81-1                                                                                             |                                          | CDI 81-1                              | CDI 81-1                                         | CAO 41-1                   | CAO 41-1          | CAO 41-1                                                                                      | CAI 84-1                                                                         |                                                               |                                                                          |
| <u> </u>                                                                                                    | 0000                                                          | 0000                                                                                                    | 0000                                                                                                 | +24V                                     | +24V                                  | +24V                                             | 0-10V                      | 0-10V             | 0-10V                                                                                         | 50Ω-20kΩ                                                                         | ****                                                          |                                                                          |
|                                                                                                    |                                                               | - 19 B                                                                                                    |                                                                                                    |                                          |                                       |                                                  |                            |                   |                                                                                               | *.100.5 °C (Givan<br>*.100.5 °C (Givan<br>*.100.5 °C (Givan<br>*.100.5 °C (Givan | 0000                                                          | *0.0 *C (fom.<br>*0.0 %RH (fom.<br>*0.0 % (fom.                          |
|                                                                                                    |                                                               | CD0 02-05<br>CD0 02-05<br>CD0 02-07<br><b>CD0 02-08</b>                                                                                                    | CD0 03-05<br>CD0 03-05<br>CD0 03-07<br>CD0 03-07                                                     |                                          |                                       |                                                  |                            |                   |                                                                                               | CAI 10-05<br>CAI 10-05<br>CAI 10-05<br>CAI 10-05                                 | CAI 11-05<br>CAI 11-05<br>CAI 11-07<br>CAI 11-05              | CAI 12-05<br>CAI 12-05<br>CAI 12-07<br>CAI 12-07                         |

En genväg till Atlas skapas i startmenyn under Program - Larmia Control AB.